# Website importieren oder erstellen?

Grundsätzlich gibt es zwei Möglichkeiten, MAGIX Web Designer zu benutzen:

- entweder Sie haben bereits eine Website und wollen sie mit MAGIX Web Designer bearbeiten oder aktualisieren
- oder Sie erstellen mit MAGIX Web Designer eine neue Website.

Wir nehmen an, dass Letzteres häufiger vorkommt und gehen im weiteren Verlauf dieses Buches auch davon aus.

Es ist aber kein Problem, eine bereits existierende Website in MAGIX Web Designer zu importieren. Alle in diesem Buch beschriebenden Arbeitstechniken und Verfahren lassen sich genauso für eine bereits bestehende Website nutzen. Im Prinzip ist so eine importierte Website nichts anderes als eine Vorlage.

Sie können jede Website folgendermaßen in MAGIX Web Designer importieren:

- ► Erzeugen Sie ein neues, leeres Website-Dokument (Menü DATEI > NEU)
- Wählen Sie im Menü DATEI > IMPORTIEREN, um eine Website von der Festplatte oder einem anderen Datenträger zu importieren
- Wählen Sie im Menü DATEI > VON INTERNETADRESSE IMPORTIEREN, um eine Website direkt aus dem Internet zu importieren.

## Vorlagen aussuchen

### In der Design-Galerie stöbern

Wir nehmen als Beispiel eine typische, einfach gehaltene Vorlage zum Thema Familienurlaub, um die Grundfunktionen von MAGIX Web Designer kennenzulernen. Selbstverständlich können Sie alle Arbeitsschritte genauso für alle anderen Themen und Vorlagen nutzen. Die Website-Vorlagen der Premium-Version mit erweiterter Funktionalität stellen wir im Anschluss am Kapitelende vor (siehe Seite 164).

Nach dem Programmstart erscheint immer das Projekt, an dem Sie als letztes gearbeitet haben. Lassen Sie sich dadurch nicht irritieren; Sie können es getrost offen lassen.

▶ Öffnen Sie die DESIGN-GALERIE.

Die Schaltfläche dazu finden Sie am rechten Rand in der Galerienleiste (siehe Seite 17).

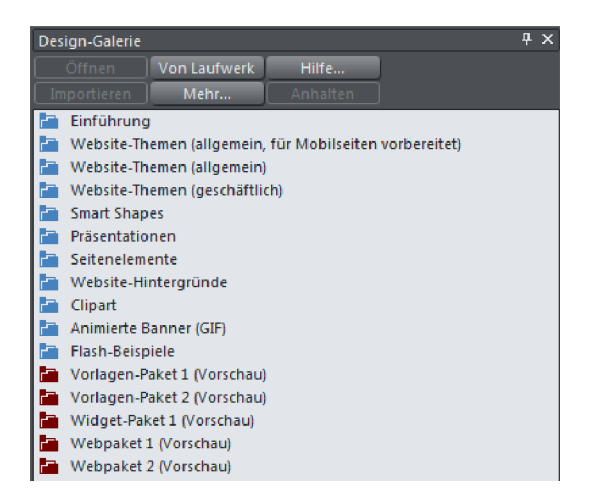

Die Design-Galerie enthält verschiedene Ordner, die sich per Mausklick öffnen lassen. Oft enthalten die Ordner dann noch weitere Unterordner.

Blaue Ordner enthalten direkt verwendbare Inhalte, während die roten Ordner nur eine Vorschau liefern. Die Inhalte dieser Ordner können online erworben werden.

Die Website-Vorlagen befinden sich in den oberen Ordnern names "Website-Themen".

Klicken Sie sich durch die Ordnerstruktur und schauen Sie dabei, welches der aufgelisteten Themen Ihrer Vorstellung am nächsten kommen könnte.

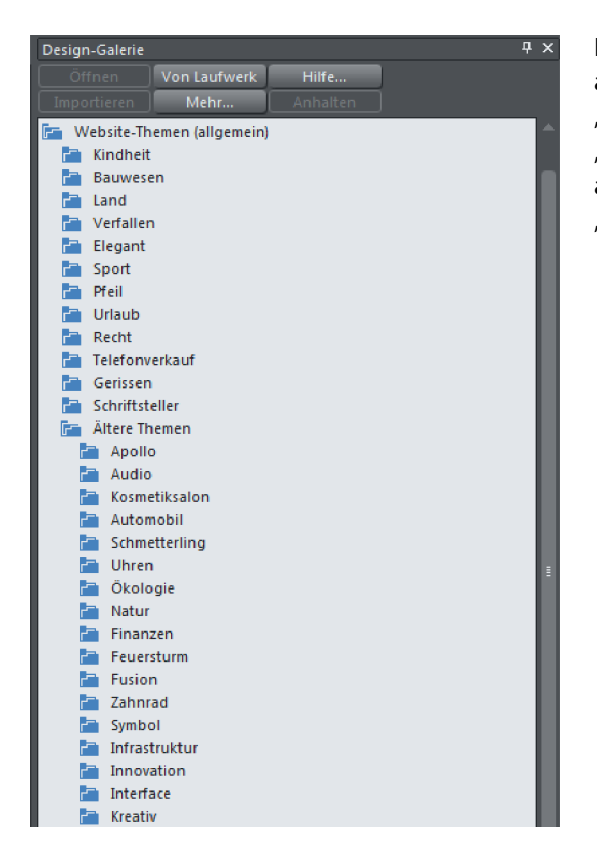

Einige Themen sind aussagekräftig benannt (z. B. "Sport", "Kosmetiksalon" oder "Finanzen"), andere sind abstrakter (z. B. "Pfeil" oder "Infrastruktur").

Bei den Themen des Ordners "Website-Themen (allgemein, für Mobilseiten vorbereitet)" befindet sich ein eingeklammertes (V) hinter der Benennung. Dieses V steht für Variante und besagt, dass diese Vorlage eine Variante für mobile Endgeräte enthält.

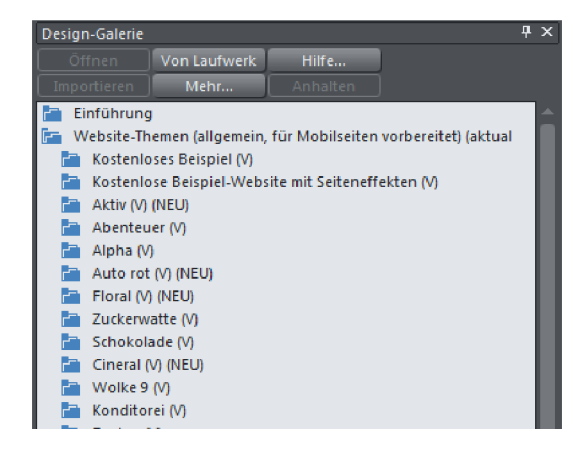

Vorlagen mit Varianten

Zu diesen Website-Vorlagen kommen wir später (siehe Seite 175).

Sie können eine kurze Vorschau jeder Vorlage erzeugen, indem Sie den Mauszeiger über das Ordnersymbol links führen und kurz stillhalten.

Daraufhin erscheint im rechten Bereich ein kleines Vorschaubild mit einer Übersicht:

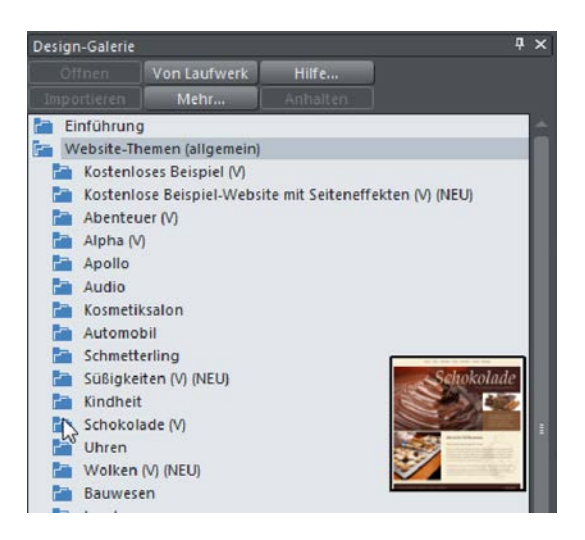

Kurze Vorschau

► Eine ausführliche Vorschau sämtlicher Seiten, die in der Website-Vorlage enthalten sind, erhalten Sie, indem Sie den Ordner öffnen.

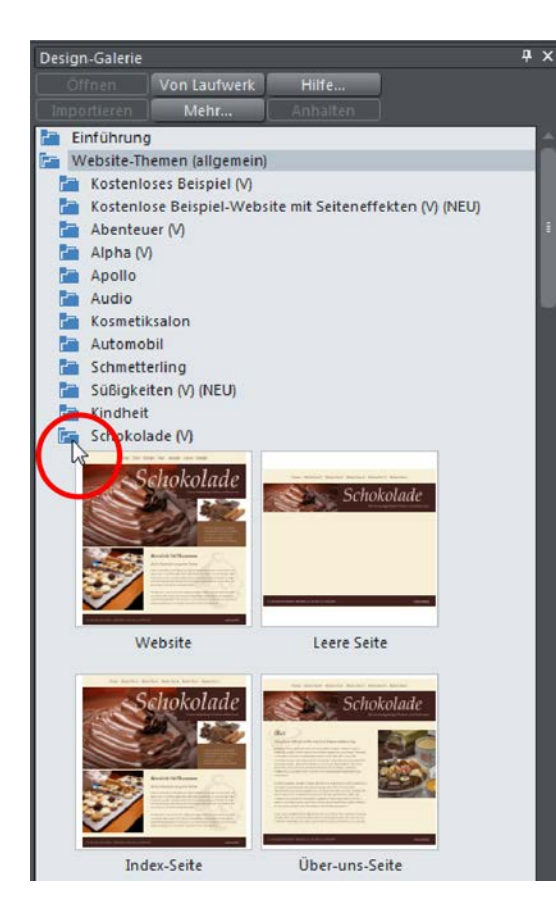

Daraufhin klappt der Inhalt des zugehörigen Ordners aus, und alle Elemente werden sichtbar. Ein zweiter Klick schließt den Ordner wieder.

Beide Vorschaumöglichkeiten können Sie sehr effektiv kombinieren, um im Angebot der Design-Galerie zu stöbern:

- Ziehen Sie die Maus langsam von oben nach unten über die Ordnersymbole und schauen sich dabei jeweils die kurzen Vorschaubilder an, um einen ersten Eindruck zu erhalten.
- Wenn Sie eine Vorlage n\u00e4her interessiert, klicken Sie, um den Ordner zu \u00f6ffnen.
- Ein zweiter Klick schließt den Ordner wieder, und Sie können mit der Maus zum nächsten Ordner weiterziehen.

Ausführliche Vorschau

### Vorlage laden

- Suchen Sie sich wie beschrieben eine Vorlage aus, die Ihren Vorstellungen am ehesten entspricht.
- > Doppelklicken Sie auf den ersten Eintrag im Ordner namens "Website".

Dieser Eintrag symbolisiert die komplette Website. Die anderen Einträge stellen einzelne Elemtente der Website dar, die Sie auch separat verwenden können.

Anschließend wird die Website-Vorlage mitsamt allen Unterseiten in einem neuen Programmfenster geöffnet.

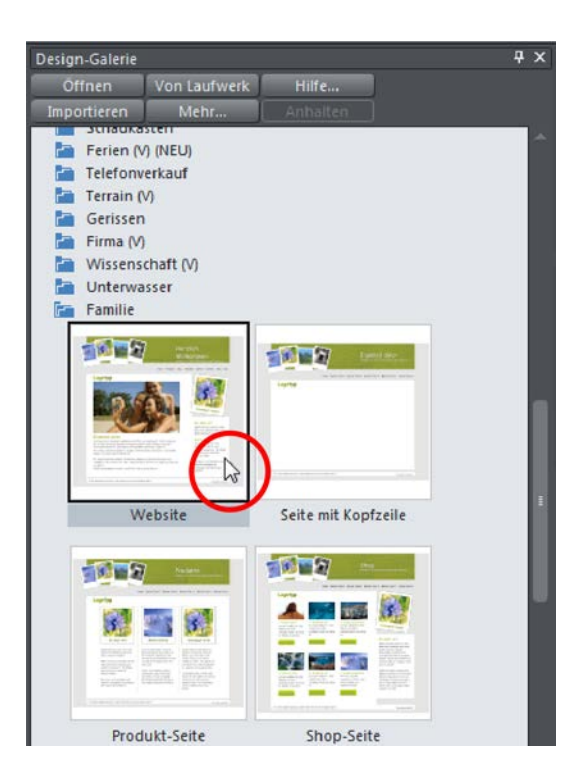

ฤ

Grundsätzlich gilt für das Laden aus der Design-Galerie:

- Per Doppelklick öffnen Sie die Inhalte in einem eigenen Fenster als eigenständige Dokumente.
- Per Drag & Drop fügen Sie die Inhalte in das aktuelle Dokument ein.

Nach dem Laden der Website-Vorlage sehen Sie folgende Ansicht:

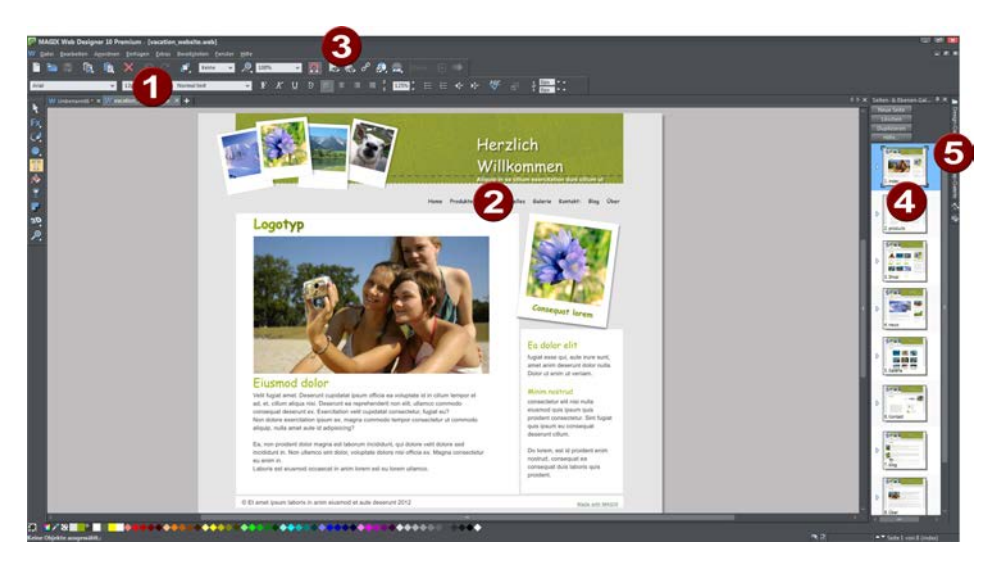

**Dokumenten-Reiter:** Beim Laden per Doppelklick wird die Vorlage als neues Dokument angelegt. Das bisherige Dokument bleibt aber offen und lässt sich hier ansteuern. **Website-Navigation:** Die Vorlage besteht aus mehreren Seiten, die miteinander verlinkt sind. Um die anderen Seiten aufrufen zu können, verfügt jede Seite über entsprechende Navigationsbuttons. Wenn Sie auf einen Button klicken, können Sie die Verlinkung bearbeiten.

Browser-Vorschau: Über diese Schaltflächen exportieren Sie das Dokument in 3 die Browser-Vorschau. Sie können zwischen der Bearbeitung und der Vorschau hin und herwechseln, um den aktuellen Stand der Arbeit im Browser zu überprüfen.

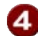

6 Seiten- & Ebenen-Galerie: Hier erreichen Sie sämtliche Seiten der Vorlage. Alle hier aufgeführten Elemente sind im Projekt integriert und lassen sich zur Bearbeitung anklicken. Sie können die Seiten in ihrer Reihenfolge ändern oder auch löschen.

**G** Galerie-Leiste: Am rechten Rand erreichen Sie die anderen derzeit geöffneten Galerien. Weitere Galerien lassen sich über das EXTRAS-Menü hinzufügen.

#### Vorschau im internen Browser

Grundsätzlich verfügen Sie in MAGIX Web Designer über zwei Ansichten: die Bearbeitungsansicht und die Vorschau-Ansicht im Browser. In der Bearbeitungsansicht geben Sie Texte ein, zeichnen Linien und Kopfbalken, positionieren Fotos, Logos und Grafiken und passen die Web-Eigenschaften an (z. B. Popup-Galerien, MouseOver-Effekte oder Verlinkungen).

Um die Bearbeitungen beurteilen zu können, ist es nötig, die Seite so zu betrachten, wie sie ein Besucher im Internet vorfinden würde. Dazu gibt es zwei Möglichkeiten für eine Browser-Vorschau, die Sie oben in der Symbolleiste erreichen.

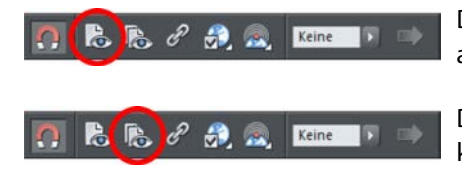

Die erste Schaltfläche exportiert nur die aktuelle Seite und zeigt sie im Browser.

Die zweite Schaltfläche exportiert die komplette Website mitsamt allen Unterseiten und zeigt sie im Browser.

Die Vorschau ist keine Simulation, sondern es wird ein echter HTML-Export durchgeführt und das Ergebnis anschließend im Browser Ihrer Wahl gezeigt.

Wenn Sie nur die aktuelle Seite im Browser öffnen, werden interne Verlinkungen unter Umständen nicht richtig funktionieren, weil das Ziel der Links nicht vorliegt. Um z. B. von einer Unterseite über die Navigation auf die Startseite springen zu können, muss die Startseite zuvor ebenfalls exportiert worden sein.

Am besten ist es deshalb, anfangs die komplette Website zu exportieren. Später reicht es aus, nur die geänderten Seiten in die Vorschau zu exportieren.

 Klicken Sie also auf die zweite Schaltfläche, um die komplette Website in der Browser-Vorschau angezeigt zu bekommen.

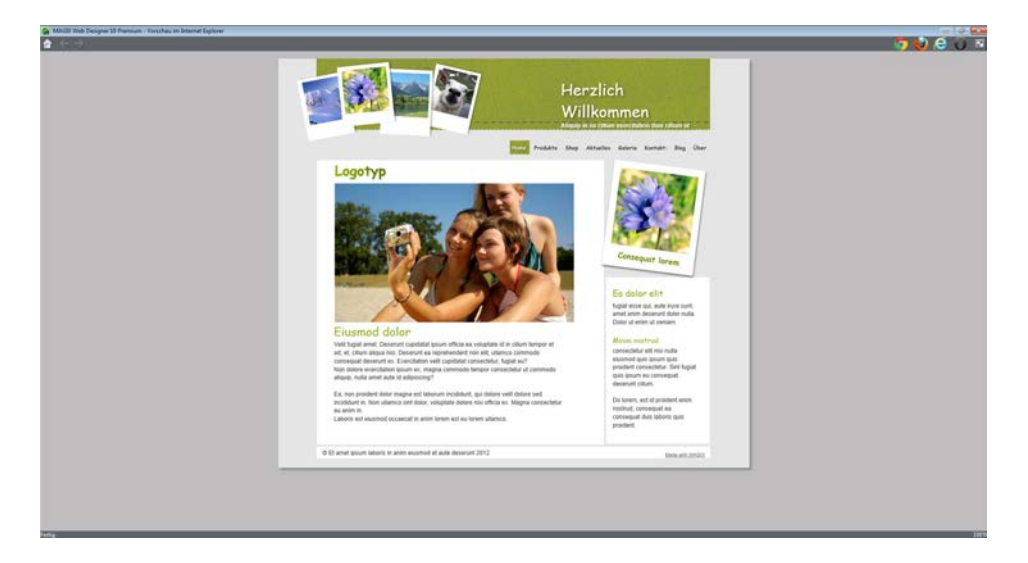

#### Website-Vorschau

Rechts oben in der Vorschau sehen Sie die Icons von verschiedenen gängigen Browsern.

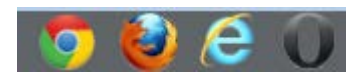

Browser-Icons

Alle diese Browser lassen sich kostenlos im Internet herunterladen und installieren. Grundsätzlich ist es sinnvoll, seine Website auf allen Browsern gründlich zu testen, bevor sie online gestellt wird. Denn die Browser reagieren teilweise unterschiedlich auf denselben HTML-Code: Was in einem Browser gut aussieht, kann in einem anderen verschoben oder anderweitig unpassend wirken.